# 初めてご利用になる場合

山守奉行の最新バージョンは以下の弊社ダウンロードサイトよりダウンロードできます。バージョンアップは定期的に 行われます。バージョンアップする場合は、「バージョンアップされる方はこちらをご参照ください」をクリックし、ご 確認ください。

<u>http://home.koyosvpl.co.jp/dl-yamamori/index.html</u> ※ 詳細は、【山守奉行 verO.OO 導入マニュアル】をダウンロードし、ご利用ください。

## インストール

ダウンロードした 山守奉行 verO.OO.OO [bugyou verO.OO.OO.zip] を「すべて展開」 などで、解凍します。(O. OO.OO はバージョンにより異なります) 解凍が完了すると、ファイル名が 山守奉行 verO.OO.OO.xls となります。(O.OO.OO は zip ファイルと同様)

### 起動

本アプリケーションは Excel VBA により作成されております。Excel がインストールされている環境で、Windows 上からダブルクリックすることで起動します。

開始時にメッセージが表示されますので、マクロの実行を許可してください。

#### Excel2003の場合

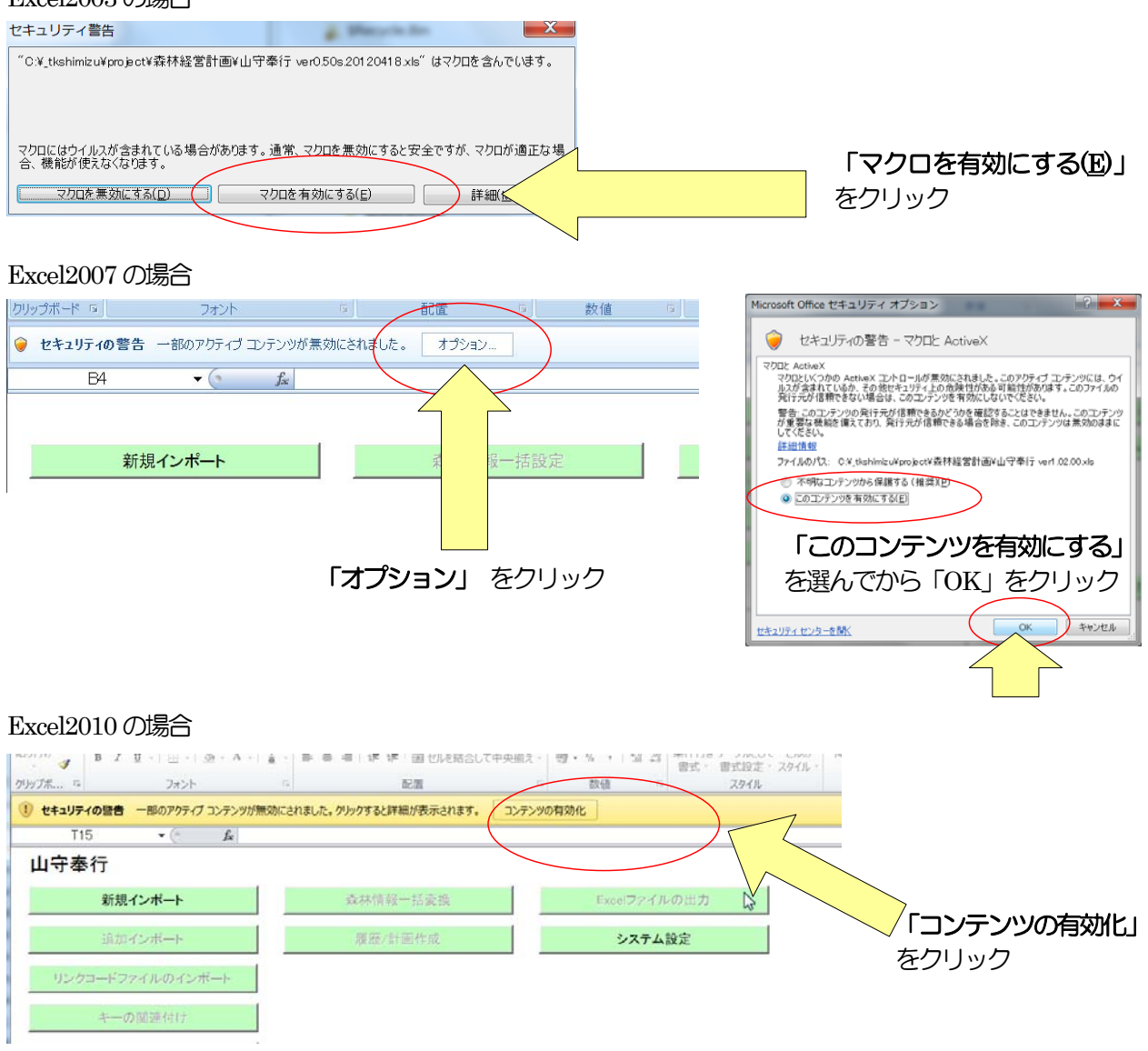

<注意>「!はこのマシンでは利用できないため、オブジェクト を読み込めませんでした。」と何度も出力される 場合は、エクセルソフトに問題がある可能性がございます。山守奉行を終了し、エクセルソフトを最新に してください。またその際決して山守奉行を上書き保存しないでください。山守奉行のファイルが壊れる 可能性がございます。

| Microsoft Fo | orms 🗙                               |
|--------------|--------------------------------------|
|              | はこのマシンでは利用できないため、オブジェクト を読み込めませんでした。 |
|              | C OK                                 |

#### 解除コードの入力

山守奉行はコピーガード機能により、初めて起動する場合、またはご使用後他のパソコンへコピーした場合等に、以下のメッセージが出力される場合があります。

|                                     | Microsoft Excel             |
|-------------------------------------|-----------------------------|
|                                     | 1 解除コードを入力する必要があります         |
|                                     |                             |
|                                     | OK                          |
| 解除コードの入力                            | × `                         |
| ₹-]-ド                               | 11302013 このコードをご確認ください      |
| キーコード をメモしてサポード(<br>または、初期レジストレーション | こ連絡してください。<br>フートを入手してください。 |
| コードを入力し、OKを押すこと                     | で特許なされます。                   |
| 解除コード (Ctrl+V で貼り付                  | (#6/1837)                   |
|                                     | OK Cancel                   |

出力されたキーコードをgis@koyosvpl.co.jpまでご連絡ください。 解除コードは定期的に変わってしまう為、ご連絡時はお早めに相談下さい。

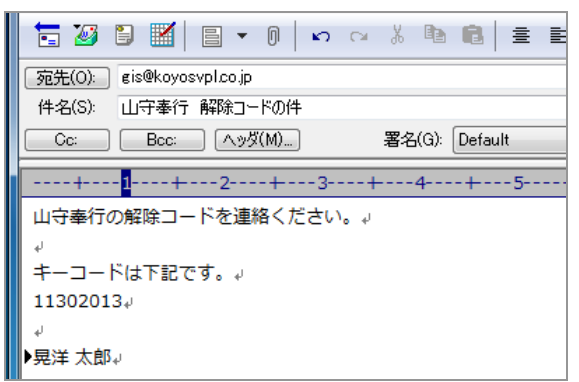

解除コードをメールにて返信致します。 解除コード欄へ貼り付けをお願い致します

| #ゆふ し | 一们果 | r \x <b>□</b> •_ | רופול | 200 | ∬际只V | шU | A 9° |  |
|-------|-----|------------------|-------|-----|------|----|------|--|
|       |     |                  |       |     |      |    |      |  |

| <b>〒30 ■ ■</b> ■ ▼ 0   ∽ ∝ % ℡ ■ ■ = = = = =        |  |  |  |  |  |
|-----------------------------------------------------|--|--|--|--|--|
| 宛先(O): koyo_taro@koyosvpl.co.jp                     |  |  |  |  |  |
| 件名(S): 【ご連絡】山守奉行解除コードについて                           |  |  |  |  |  |
| Cc:     Bcc:     ヘッダ(M)     署名(G):     Default      |  |  |  |  |  |
| +1+2+3+4 <mark>-</mark> -+5+6                       |  |  |  |  |  |
| 晃洋 太郎 様↓                                            |  |  |  |  |  |
| له .                                                |  |  |  |  |  |
| いつもお世話になっております。晃洋設計測量です。↓                           |  |  |  |  |  |
| له                                                  |  |  |  |  |  |
| 11302013 に対する山守奉行解除コード↓                             |  |  |  |  |  |
| 0000204520364C4E2852667D81585166837F5953667E7E5953↓ |  |  |  |  |  |
| ų                                                   |  |  |  |  |  |
| ▶上記をコピーし、貼り付けをお願い致します。↓                             |  |  |  |  |  |

初めて使用する場合、このような画面が表示されます。

| □ ファイル(2) 編集(E) 表示(2) 挿入(1) 書式(2) ツール(1) データ(2) ワインドワ(2) へルじ(1) 第単名入力してください   ● ● ★     ● ● ■ 「 ● ● ■ 「 ● ● ■ 「 ● ● ■ 「 ● ● ● ●                                                                                                    | I Microsoft Excel - 山守奉行 ver1.01.00.2012     | 0808.xls                                                |                          |                      |  |  |  |  |
|----------------------------------------------------------------------------------------------------|----------------------------------------------|---------------------------------------------------------|--------------------------|----------------------|--|--|--|--|
| ・・・・・・・・・・・・・・・・・・・・・・・・・・・・・                                                                                                    | □ ファイル(E) 編集(E) 表示(Y) 挿入(I)                  | 書式( <u>Q</u> ) ツール(I) データ( <u>D</u> ) ウィンドウ( <u>W</u> ) | ヘレプ(H) 質問を入力してください       | ·                    |  |  |  |  |
| MS P35v2   9   B / 1 日 単 第 田 例 % * 活 点 点 (日 * A * A * ) * * ttautrau     Bd   A     山守奉行 Ver1.01.00     新規インボート   泉本/前線一括設定     ウ約ファイルの出力     北加インボート   泉た/和画作成     システム設定     リンクコードファイルのインボート   樹植情報の編集     キーの関連付け   ※     支合の正規化   終了      ※      ※      ※      ※      ※      ※      ※      ※      ※      ※      ※      ※      ※      ※      ※      ※      ※      ※      ※      ※      ※      ※      ※      ※      ※      ※      ※ </th <th colspan="8">□ 20 日 日 日 2 1 2 1 2 1 2 1 2 1 2 1 2 1 2 1 2</th> | □ 20 日 日 日 2 1 2 1 2 1 2 1 2 1 2 1 2 1 2 1 2 |                                                         |                          |                      |  |  |  |  |
| Uripを存行 Ver1.01.00 新規インポート 広本情報一括設定 外部ファイルの出力   並加インポート 既任/計画作成 システム設定   リンクコードファイルのインボート 供種情報の編集   オーの関連付け システム設定   支言の正規化 約了                                                                                                    |                                              | 9 • B I U   E E E E                                     | 』%,%% 律律 ⊞・ <u>◇</u> ・▲・ | 🕨 🔹 セキュリティ 🔊 🔀 🔽 🚳 🍃 |  |  |  |  |
| 新規インポート   広林信報一括設定   外的ファイルの出力     追加インポート   尿歴/計画作成   システム設定     リンクコードファイルのインポート   樹種情報の編集     キーの関連付け   シ     文言の正規化   線了     認定請求者   #     計画期間   2012   年   8 ● 月   ● 日   ~5年間   Today     設定      *   *   *   *                                                                                                    | 山守奉行 Ver1.01.00                              |                                                         |                          |                      |  |  |  |  |
| 追加インボート   深価/計画作成   システム設定     リンクコードファイルのインボート   樹種情報の編集     キーの関連付け      文言の正規化      該定請求者      計画期間   2012 年 8 月 8 月 8 月 ~5年間 Today     設定                                                                                                    | 新規インポート                                      | 森林情報一括設定                                                | 外部ファイルの出力                |                      |  |  |  |  |
| リンクコードファイルのインボート 樹種情報の編集   キーの限速付け    文言の正規化    認定請求者    計画期間 2012 年 8 月 8 月 8 月 ~5年間   2012 年 8 月 8 月 ~5年間 ご   設定                                                                                                    | 追加インポート                                      | 履歴/計画作成                                                 | システム設定                   |                      |  |  |  |  |
| キーの関連付け    文言の正規化 終了   認定請求者    計画期間 2012 年 ③ ▼月 ⑧ ▼日 ~5年間 Today   設定 設定                                                                                                    | リンクコードファイルのインボート                             | 樹種情報の編集                                                 |                          |                      |  |  |  |  |
| 文言の正規化 後了   認定請求者   計画期間   2012 年   32   第   1   1   1   1   1                                                                                                    | キーの関連付け                                      |                                                         | Ν                        |                      |  |  |  |  |
| 終了    認定請求者   計画期間   2012 年   3   1   4   1   1   1   1   1   1   1                                                                                                    | 文言の正規化                                       |                                                         | 99<br>1                  |                      |  |  |  |  |
| 認定請求者<br>計画期間<br>2012 年 8 ▼月 8 ▼日 ~5年間 Today<br>設定<br>1 4 + N\シ2元与/設定/リング/森林情報/履歴・計画/粉種情報/                                                                                                    |                                              |                                                         | 終了                       | A                    |  |  |  |  |
| I     I     III     IIII     IIIIIIIIIIIIIIIIIIIIIIIIIIIIIIIIIIII                                                                                                    | 認定請求者<br>計画期間<br>2012 年 8 ▼月 8 ▼日 ~5年間<br>設定 |                                                         |                          |                      |  |  |  |  |
|                                                                                                    |                                              |                                                         |                          |                      |  |  |  |  |
| : 図形の調整(8)・ 🔓 オートシェイブ(U)・ 🔪 🔍 🗇 💷 🎒 🧶 🗶 🖉 🚍 🧮 🚍 🧱                                                                                                    |                                              |                                                         |                          |                      |  |  |  |  |